# Installation Nouvelle version de node red

## nodejs > 18.xx

Repondez Y et appuyer sur la touche "Entrée" pour valider

| and a second second second second second second second second second second second second second second second                                                                                                    |  |  |  |  |  |  |  |
|----------------------------------------------------------------------------------------------------|--|--|--|--|--|--|--|
| pi@RPI-NODEREDGL: Node-RED update _ 🗆 🙁                                                                                                    |  |  |  |  |  |  |  |
| Fichier Édition Affichage Rechercher Terminal Aide                                                                                                    |  |  |  |  |  |  |  |
| <pre>pi@RPI-NODEREDGL:~ \$ bash &lt;(curl -sL https://raw.githubusercontent.com/node-red/<br/>linux-installers/master/deb/update-nodejs-and-nodered)</pre>                                                                                |  |  |  |  |  |  |  |
| This script checks the version of node.js installed is 16 or greater. It will tr                                                                                                    |  |  |  |  |  |  |  |
| y to<br>install node 18 if none is found. It can optionally install node 16, 18 or 20 LT<br>S for you.                                                                                                    |  |  |  |  |  |  |  |
| If necessary it will then remove the old core of Node-RED, before then installin<br>g the latest<br>version. You can also optionally specify the version required                                                                         |  |  |  |  |  |  |  |
| version. Fou can also optionally specify the version required.                                                                                                    |  |  |  |  |  |  |  |
| It also tries to run 'npm rebuild' to refresh any extra nodes you have installed<br>that may have a native binary component. While this normally works ok, you need<br>to check that it succeeds for your combination of installed nodes. |  |  |  |  |  |  |  |
| To do all this it runs commands as root - please satisfy yourself that this will<br>not damage your Pi, or otherwise compromise your configuration.<br>If in doubt please backup your SD card first.                                      |  |  |  |  |  |  |  |
| See the optional parameters by re-running this command withhelp                                                                                                    |  |  |  |  |  |  |  |
| Are you really sure you want to do this ? [y/N] ? Y                                                                                                    |  |  |  |  |  |  |  |

| pi@RPI-NODEREDGL: Node-RED update _ 🗆 🛛                                                                                                    |  |  |  |  |  |
|----------------------------------------------------------------------------------------------------|--|--|--|--|--|
| Fichier Édition Affichage Rechercher Terminal Aide                                                                                                    |  |  |  |  |  |
|                                                                                                    |  |  |  |  |  |
| This script checks the version of node.js installed is 16 or greater. It will tr                                                                                                    |  |  |  |  |  |
| install node 18 if none is found. It can optionally install node 16, 18 or 20 LT<br>S for you.                                                                                                    |  |  |  |  |  |
| If necessary it will then remove the old core of Node-RED, before then installing the latest                                                                                                    |  |  |  |  |  |
| version. Tou can also optionally specify the version required.                                                                                                    |  |  |  |  |  |
| It also tries to run 'npm rebuild' to refresh any extra nodes you have installed<br>that may have a native binary component. While this normally works ok, you need<br>to check that it succeeds for your combination of installed nodes. |  |  |  |  |  |
| To do all this it runs commands as root - please satisfy yourself that this will<br>not damage your Pi, or otherwise compromise your configuration.<br>If in doubt please backup your SD card first.                                      |  |  |  |  |  |
| See the optional parameters by re-running this command withhelp                                                                                                    |  |  |  |  |  |
| Are you really sure you want to do this ? [y/N] ? Y                                                                                                    |  |  |  |  |  |
| Would you like to install the Pi-specific nodes ? [y/N] ?                                                                                                    |  |  |  |  |  |

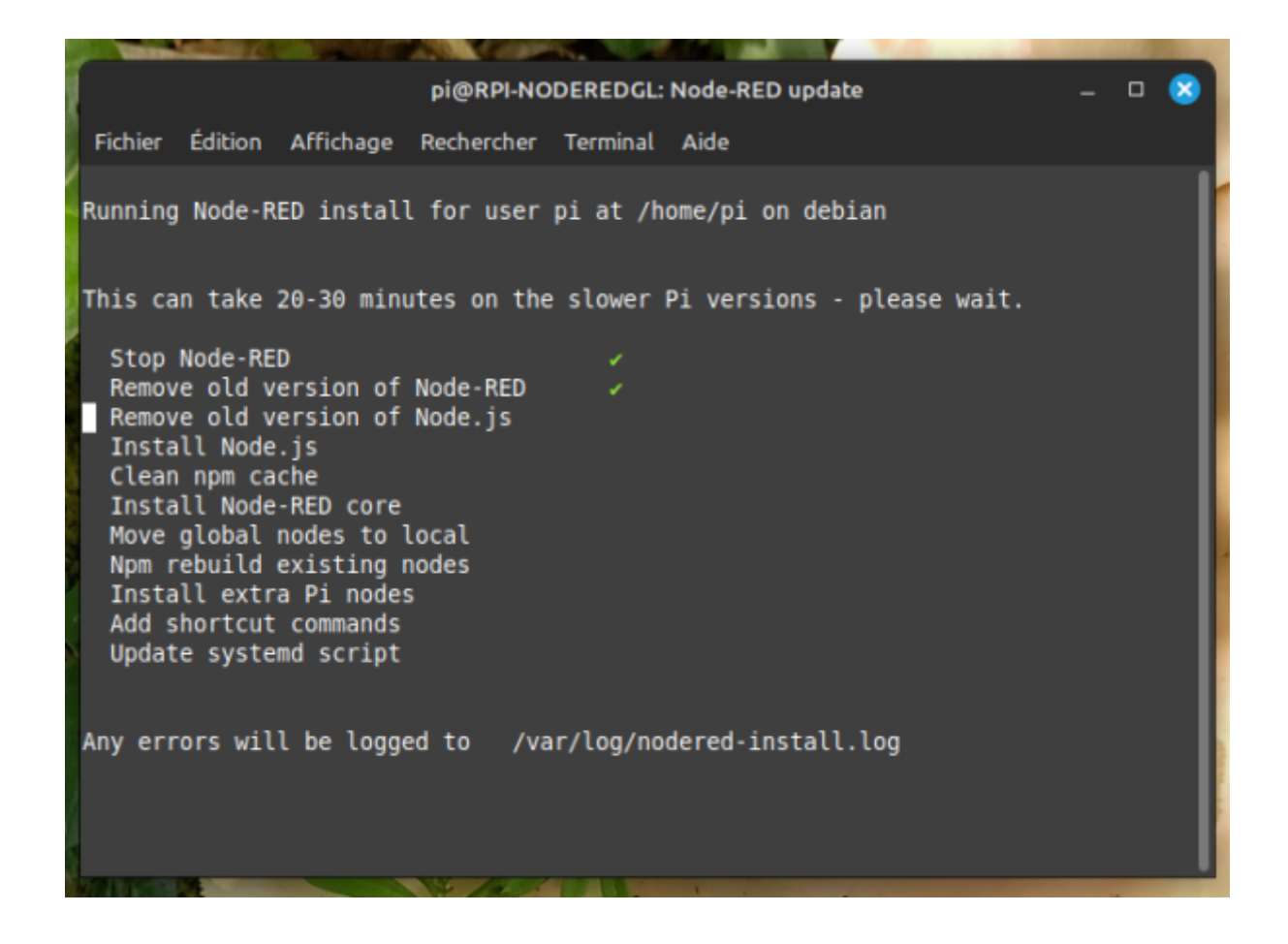

0 🔀

Fichier Édition Affichage Rechercher Terminal Aide

Running Node-RED install for user pi at /home/pi on debian

2025/08/01 17:05

| This can take 20-30 minutes on the sl                                                                                                    | ower Pi versions - please wait.                                                                                                    |
|----------------------------------------------------------------------------------------------------|----------------------------------------------------------------------------------------------------|
| Stop Node-RED<br>Remove old version of Node-RED<br>Remove old version of Node.js<br>Install Node 18.19.1-1nodesource1<br>Clean npm cache<br>Install Node-RED core<br>Move global nodes to local<br>Npm rebuild existing nodes<br>Install extra Pi nodes<br>Add shortcut commands<br>Update systemd script<br>Any errors will be logged to /var/l | v18.19.1 Npm 10.2.4<br>3.1.7<br>og/nodered-install.log                                                                               |
|                                                                                                    |                                                                                                    |
| pi@RPI-NODEI                                                                                                    | REDGL: Node-RED update _ 🗆 🔀                                                                                                    |
| Fichier Édition Affichage Rechercher Te                                                                                                    | rminal Aide                                                                                                    |
| This can take 20-30 minutes on the sl                                                                                                    | ower Pi versions - please wait.                                                                                                    |
| Stop Node-RED<br>Remove old version of Node-RED<br>Remove old version of Node.js<br>Install Node 18.19.1-1nodesource1<br>Clean npm cache<br>Install Node-RED core<br>Move global nodes to local<br>Npm rebuild existing nodes<br>Install extra Pi nodes<br>Add shortcut commands<br>Update systemd script                                        | v18.19.1 Npm 10.2.4<br>3.1.7                                                                                                    |
|                                                                                                    |                                                                                                    |
| Any errors will be logged to /var/l<br>All done.<br>You can now start Node-RED with the c<br>or using the icon under Menu / Pr<br>Then point your browser to localhost:<br>Started : Thu 14 Mar 11:18:19 CET 26                                                                                                    | .og/nodered-install.log<br>command node-red-start<br>rogramming / Node-RED<br>1880 or http://{your_pi_ip-address}:1880<br>024        |
| Any errors will be logged to /var/l<br>All done.<br>You can now start Node-RED with the o<br>or using the icon under Menu / Pr<br>Then point your browser to localhost:<br>Started : Thu 14 Mar 11:18:19 CET 20<br>Finished: Thu 14 Mar 11:22:34 CET 20                                                                                          | .og/nodered-install.log<br>command node-red-start<br>rogramming / Node-RED<br>1880 or http://{your_pi_ip-address}:1880<br>024<br>024 |

pi@RPI-NODEREDGL: Node-RED update

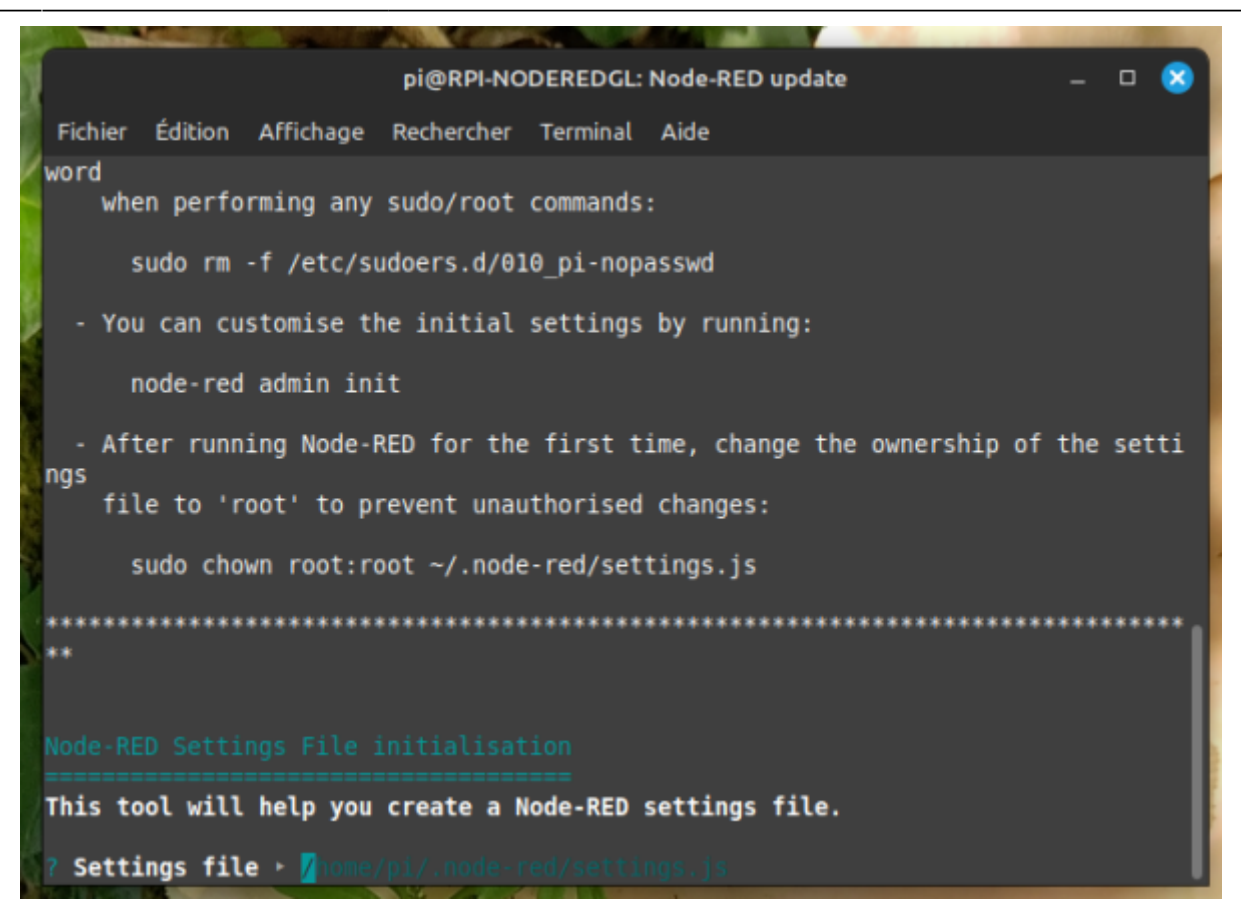

"Yes" par defaut pour entrer les parametres de securité ( login et mode de passe ) , appuyer sur "Entrée"

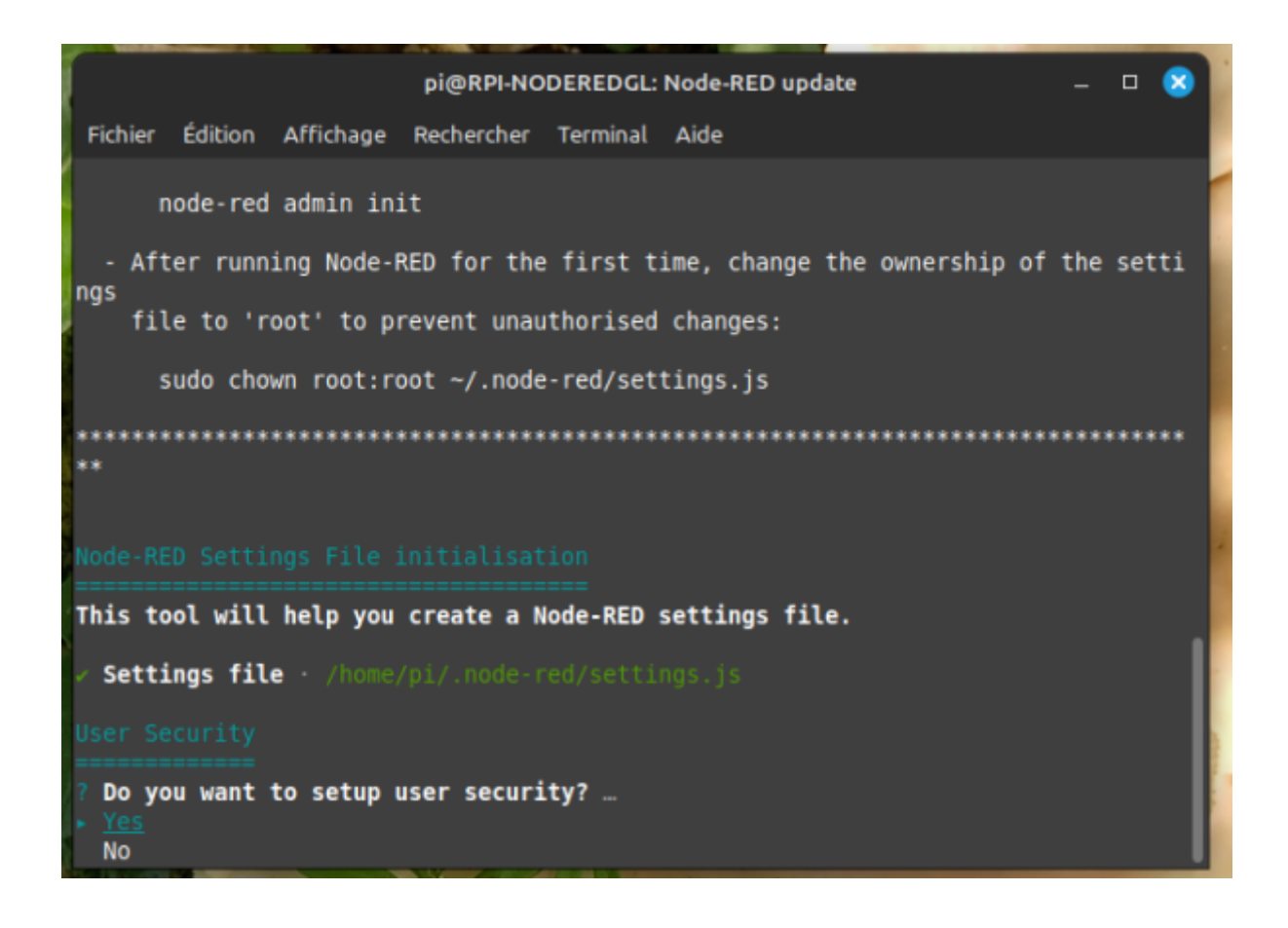

## Login "admin"

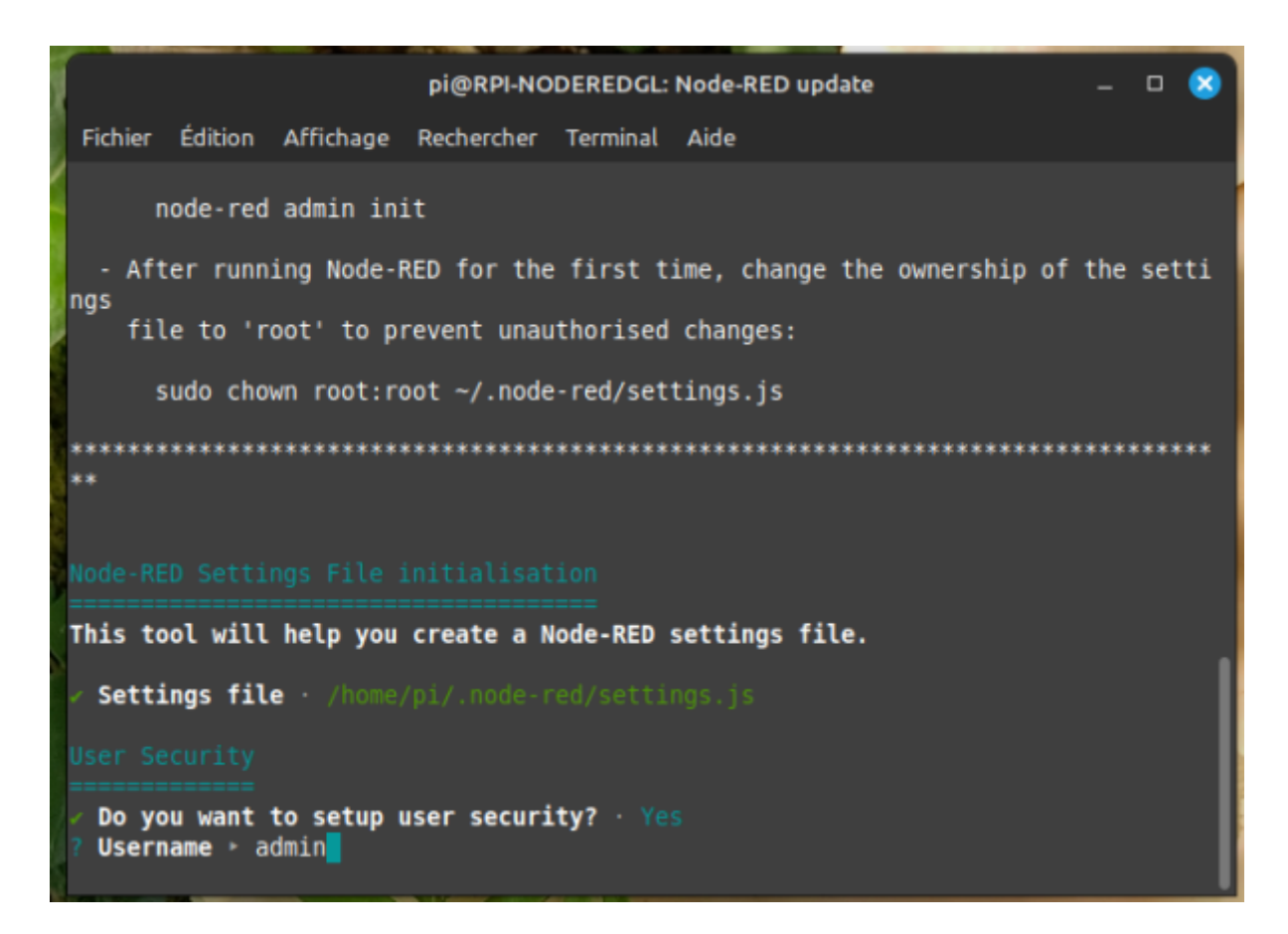

Mot de passe assez long pour la securité, entre 10 et 15 caractéres ( !!! Notez le !!!! )

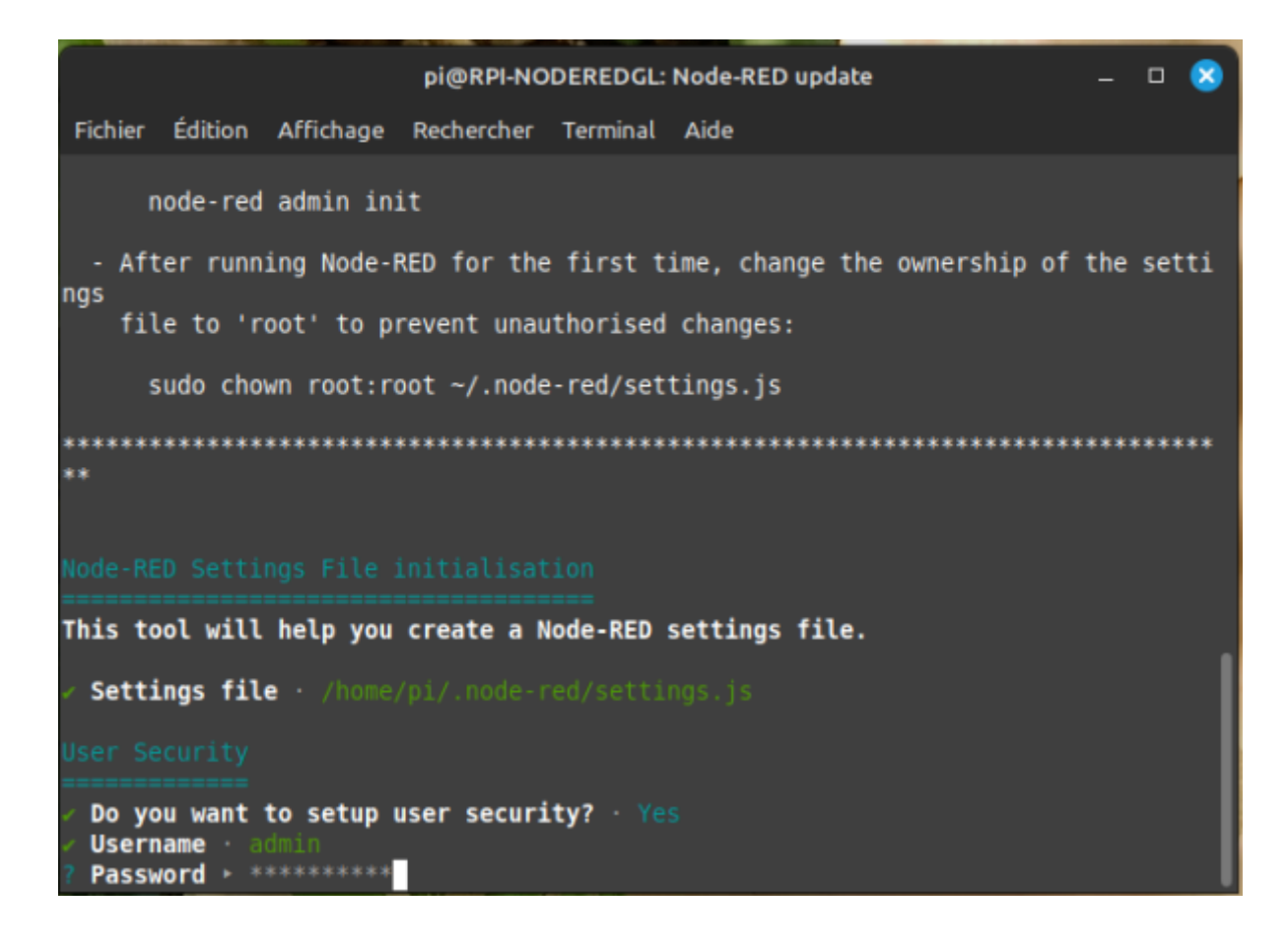

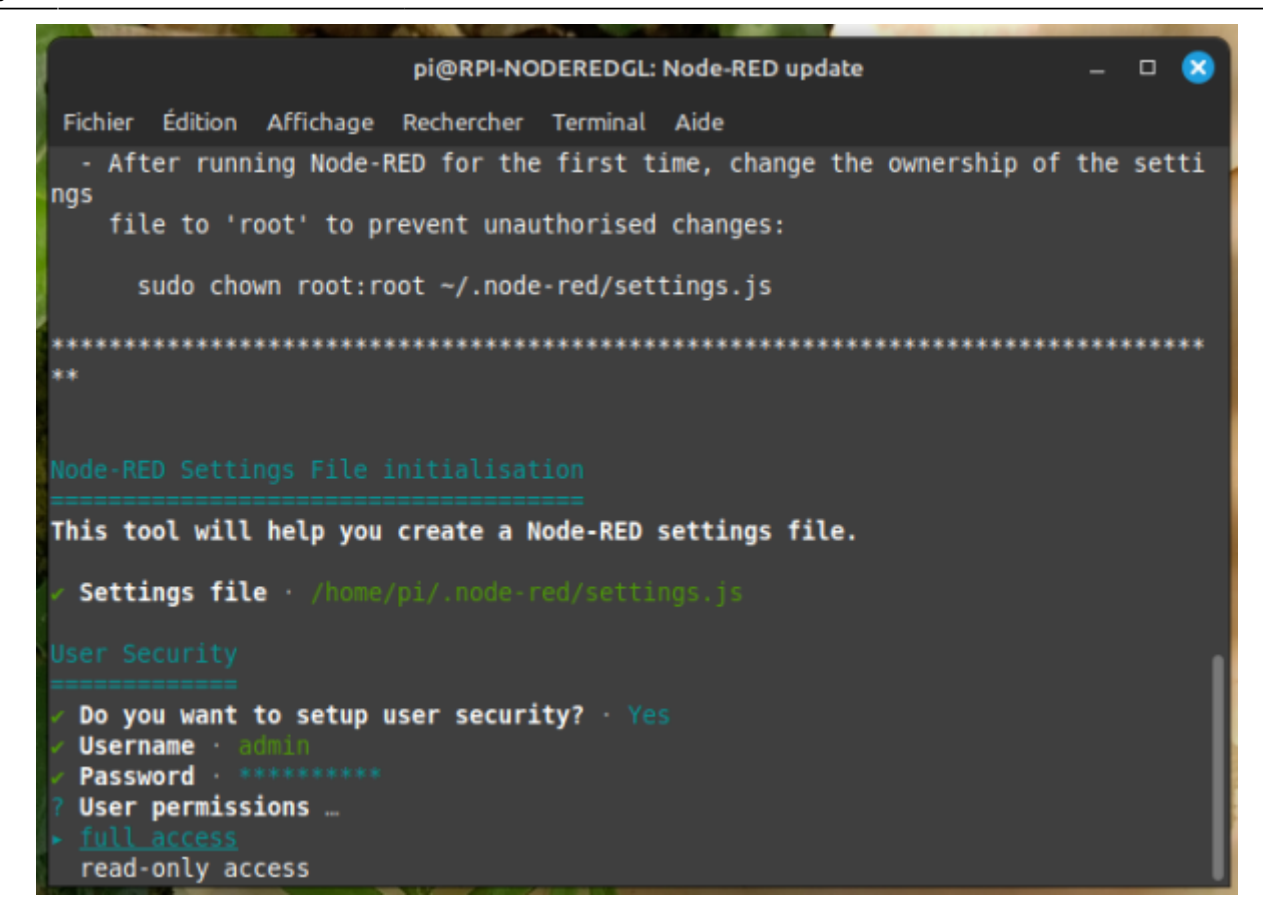

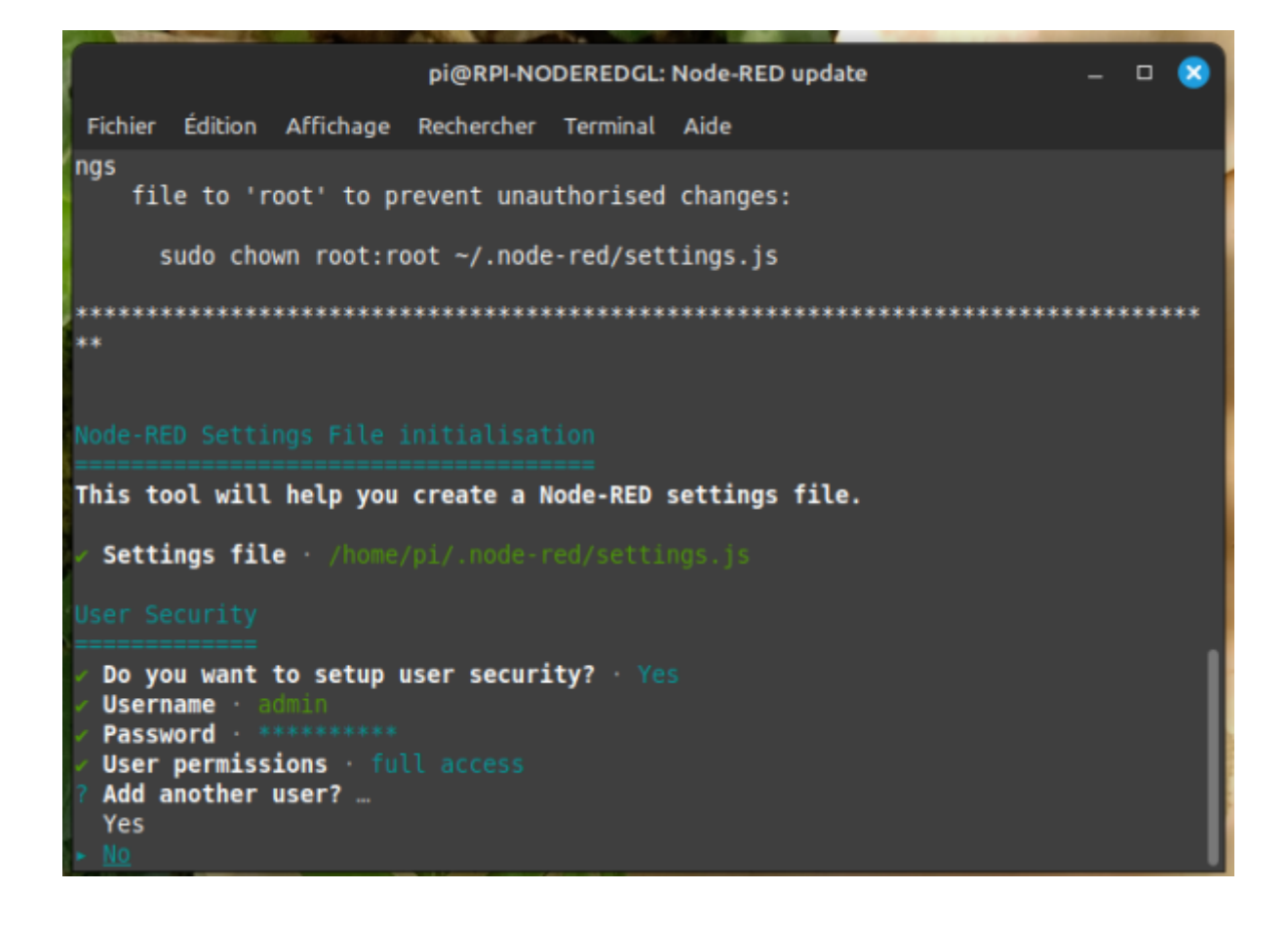

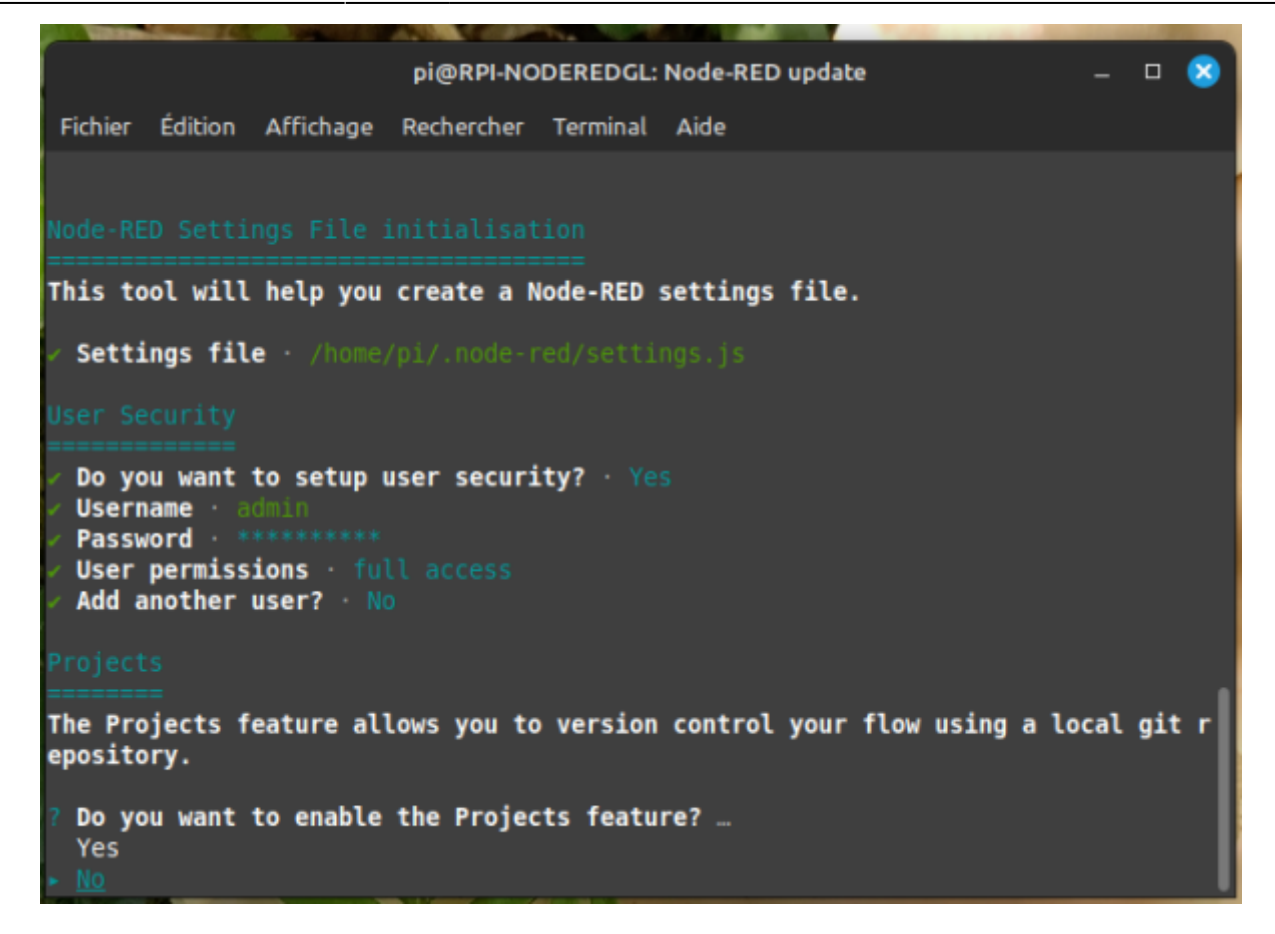

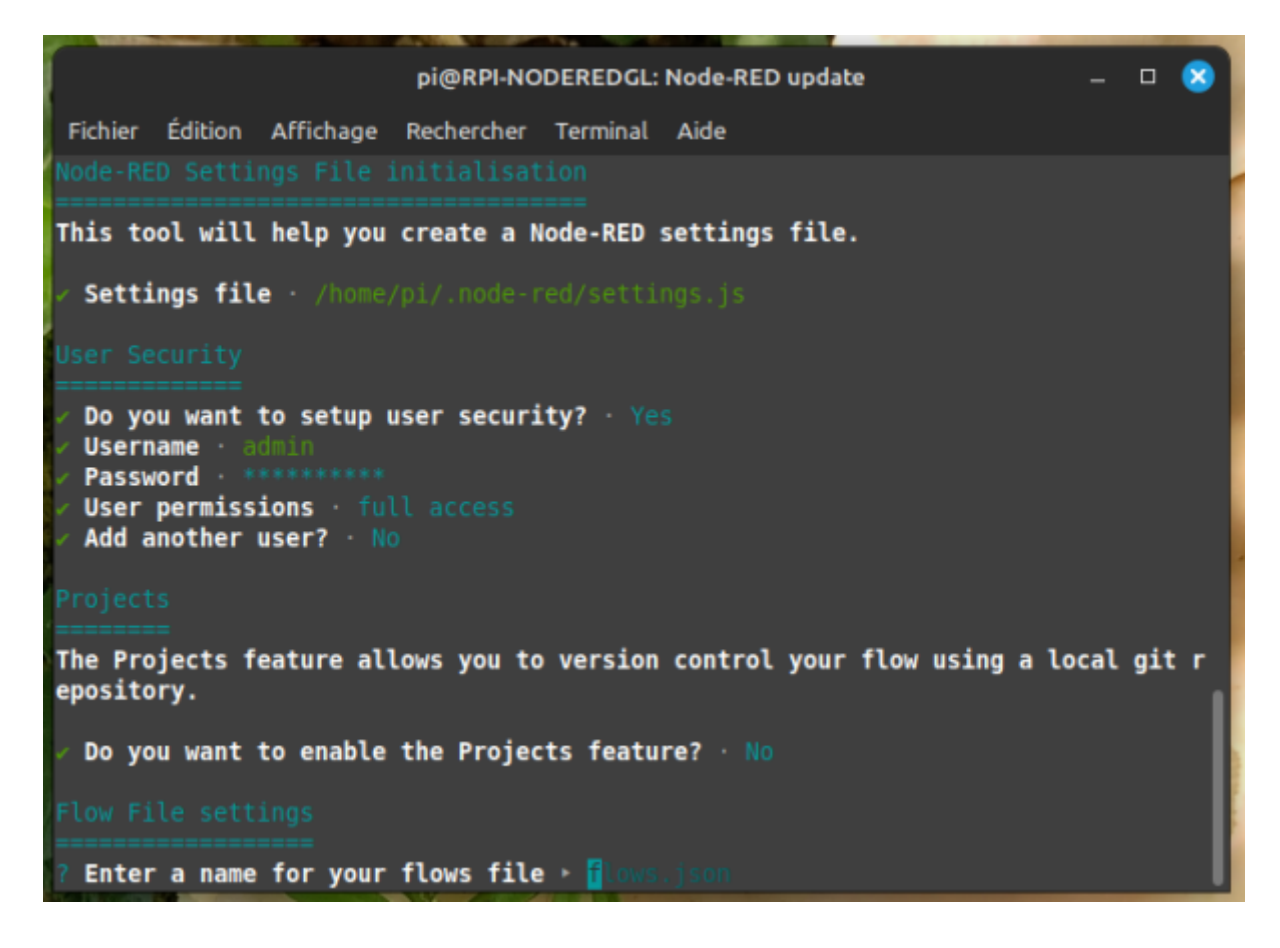

Last update: 2024/03/29 start:raspberry:nodered:instnouvversion http://chanterie37.fr/fablab37110/doku.php?id=start:raspberry:nodered:instnouvversion&rev=1711719597 14:39

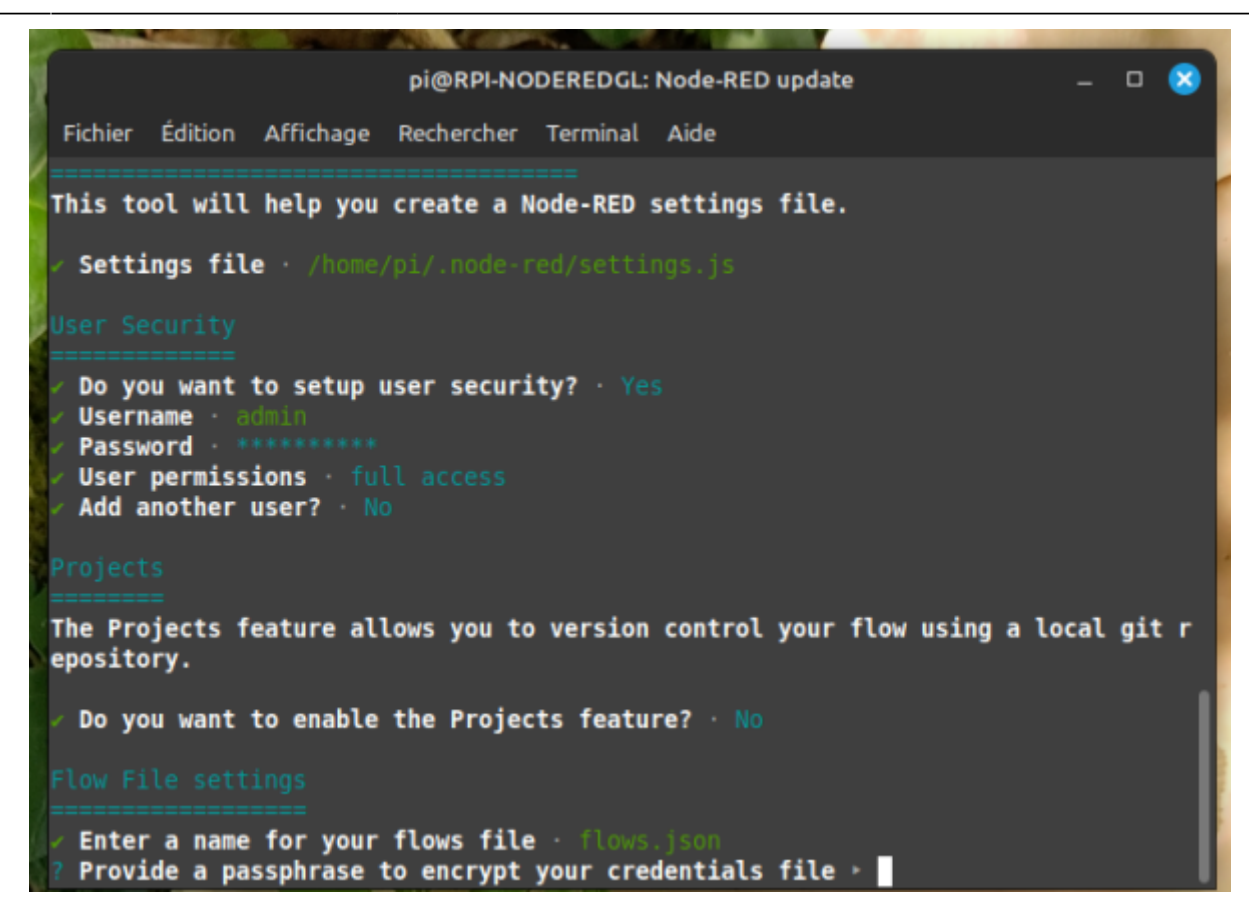

| -                                                                                                    |                                                                                                    |                                            |                         | 7%.e                   |                    |                            |                      |            |          |         |
|----------------------------------------------------------------------------------------------------|----------------------------------------------------------------------------------------------------|--------------------------------------------|-------------------------|------------------------|--------------------|----------------------------|----------------------|------------|----------|---------|
| 1                                                                                                    |                                                                                                    |                                            | pi@RPI-NO               | DEREDGL:               | Node-RED u         | pdate                      |                      |            |          | ×       |
| Fichier B                                                                                                    | Édition                                                                                                    | Affichage                                  | Rechercher              | Terminal               | Aide               |                            |                      |            |          |         |
| <pre>/ Enter a / Provid Editor set</pre>                                                                                                    | a name<br>e a pas<br>ettings                                                                                        | for your<br>sphrase t                      | flows file<br>o encrypt | • flows<br>your crea   | json<br>Mentials f | ile ·                      |                      |            |          |         |
| ? Select<br>need to<br>directo<br>directo<br>aurora<br>cobalt:<br>dark<br>dracula<br>espres:<br>midnig<br>monoin<br>monoka<br>oceani<br>oled<br>solari:<br>solari:<br>tokyo-i<br>zenburi | a them<br>instal<br>ry<br>2<br>a<br>so-libr<br>ht-red<br>dustria<br>i<br>c-next<br>zed-dar<br>zed-lig<br>night<br>n | e for the<br>l@node-r<br>e<br>l<br>k<br>ht | editor. T<br>ed-contrib | o use any<br>-themes/1 | / theme ot         | her than "d<br>ection in y | efault",<br>our Node | you<br>RED | wi<br>us | u<br>≊r |

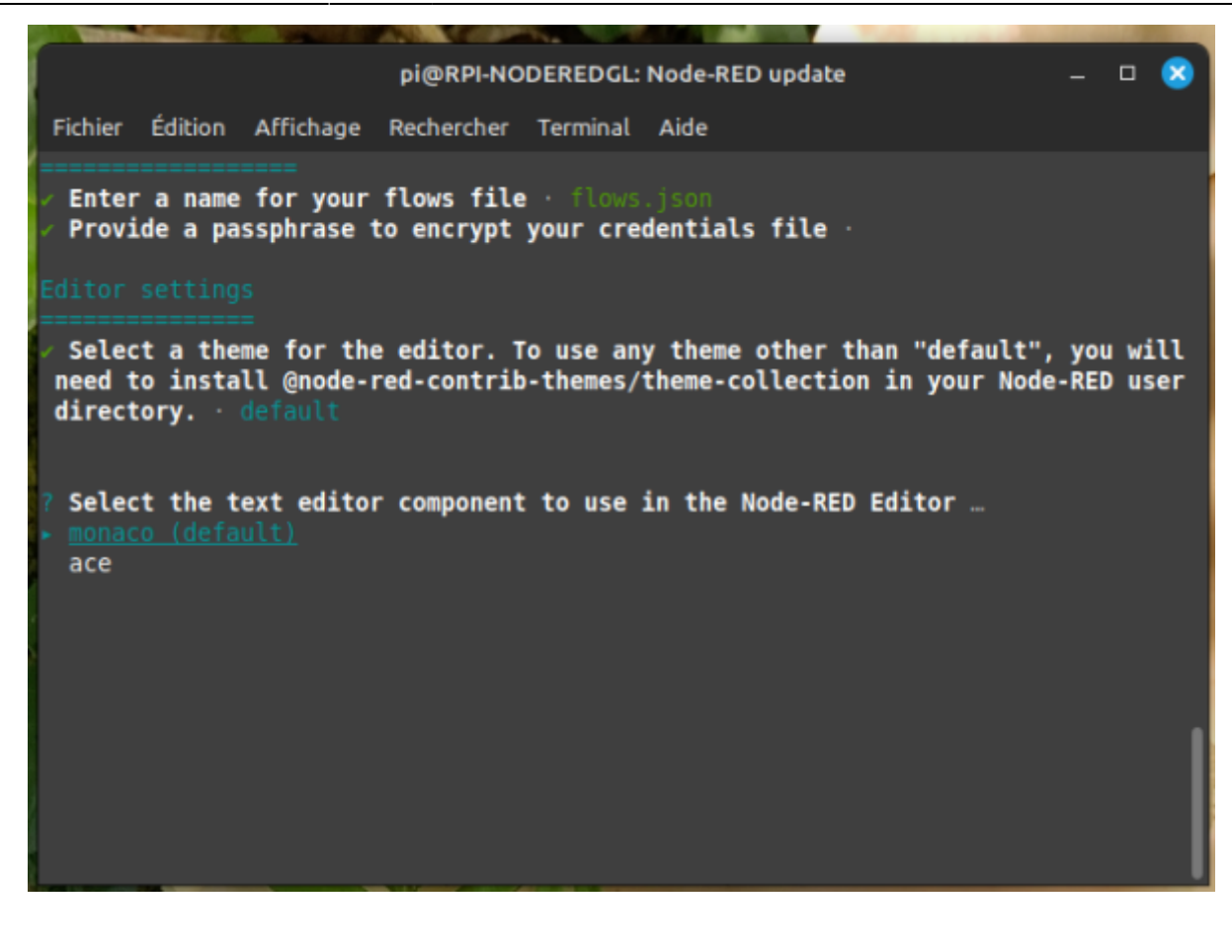

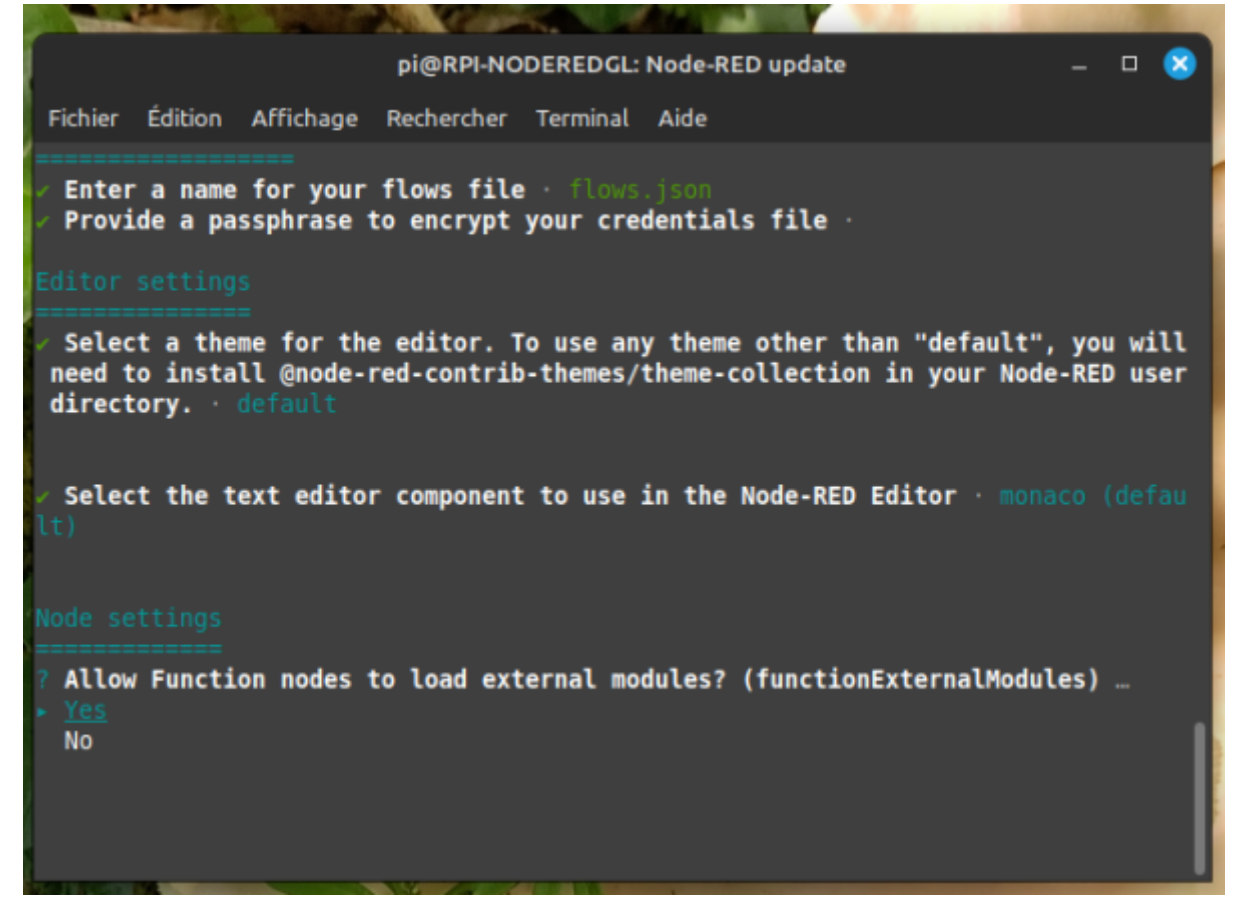

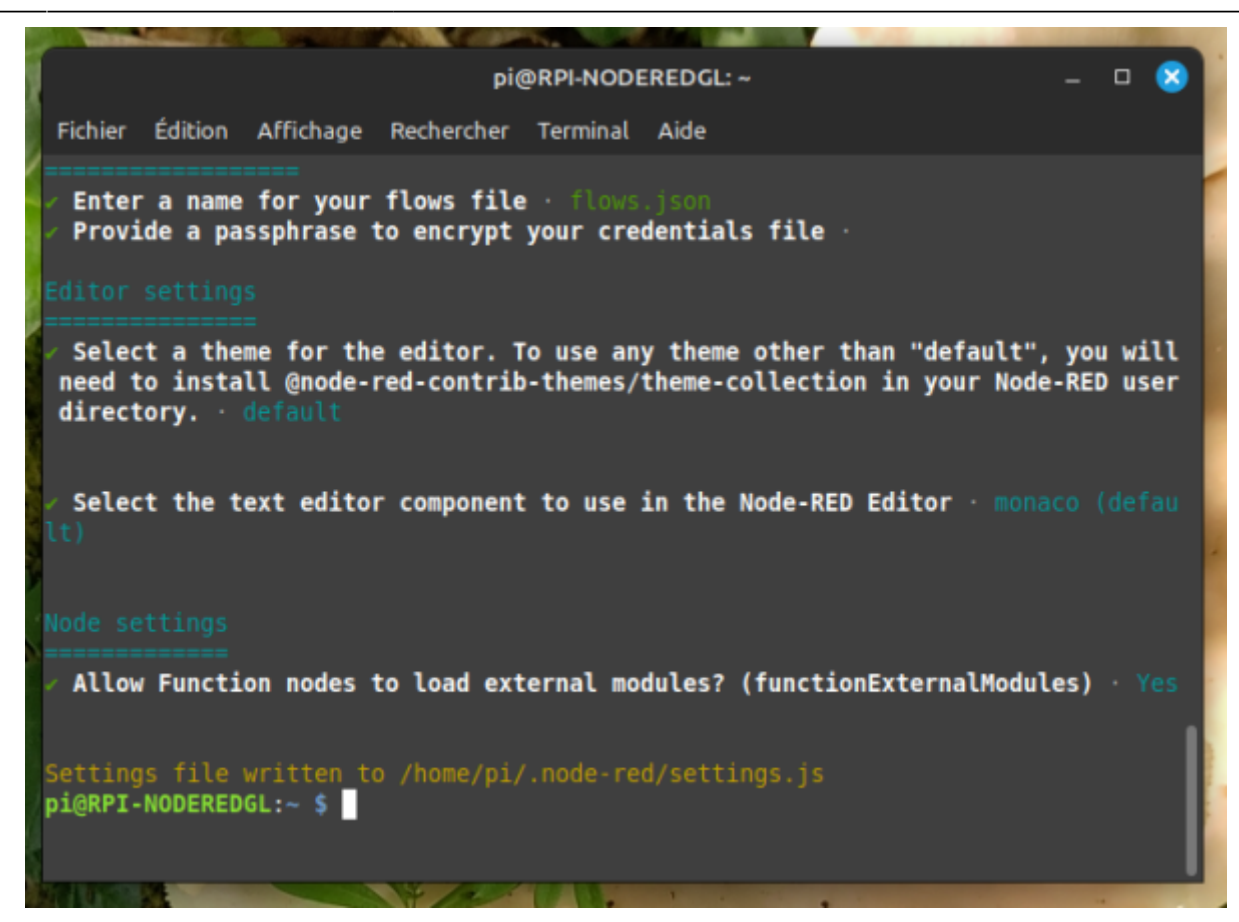

### Automatiser le démarrage

Lançons maintenant Node-RED :

node-red-start

Faire

Ctrl C

pour revenir au prompt:

Avant de découvrir son interface, puisque nous allons utiliser Node-RED en domotique, nous voulons qu'il se lance automatiquement au démarrage de notre Raspberry Pi.

Pour ce faire, nous avons besoin de cette commande :

sudo systemctl enable nodered.service

L'installation de node-red est terminée

Faire un redemarrage du rasberry

sudo shutdown -r now

et ensuite verifier si node-red et demarrer

#### ps -A

on doit avoir une ligne avec **node-red** et une avec **mosquitto** ( exemple : 760 ? 00:00:00 **mosquitto** et 949 ? 00:00:04 **node-red** ) Le numéro n'a pas d'importance ici...

| and the second second se |      |       |          |                |  |
|----------------------------------------------------------------------------------------------------|------|-------|----------|----------------|--|
| A Cos                                                                                                    | 661  | ?     | 00:00:00 | ModemManager   |  |
|                                                                                                    | 676  | ?     | 00:00:00 | NetworkManager |  |
|                                                                                                    | 760  | ?     | 00:00:00 | mosquitto      |  |
| 1                                                                                                    | 766  | ?     | 00:00:00 | sshd           |  |
|                                                                                                    | 792  | ?     | 00:00:00 | bluetoothd     |  |
| A.                                                                                                    | 878  | tty1  | 00:00:00 | agetty         |  |
|                                                                                                    | 889  | ?     | 00:00:00 | sshd           |  |
| 1                                                                                                    | 892  | ?     | 00:00:00 | systemd        |  |
|                                                                                                    | 893  | ?     | 00:00:00 | (sd-pam)       |  |
|                                                                                                    | 912  | ?     | 00:00:00 | sshd           |  |
|                                                                                                    | 913  | pts/0 | 00:00:00 | bash           |  |
| X 1                                                                                                    | 949  | ?     | 00:00:04 | node-red       |  |
|                                                                                                    | 1044 | pts/0 | 00:00:00 | DS             |  |

Ensuite on peut tester avec un anvigateur

#### 192.168.xx.xxx:1880

on insere un noeud "MQTT in" et l'on indique dans le serveur 192.168.xx.xxx : 1883 avec un topic "test"

on doit avoir ceci : " Test connecté en vert "

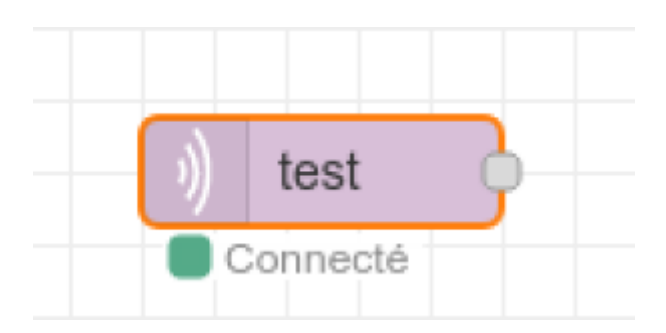

From:

http://chanterie37.fr/fablab37110/ - Castel'Lab le Fablab MJC de Château-Renault

Permanent link: http://chanterie37.fr/fablab37110/doku.php?id=start:raspberry:nodered:instnouvversion&rev=171171959

Last update: 2024/03/29 14:39

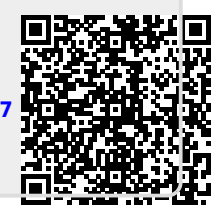